# LAB Tapology

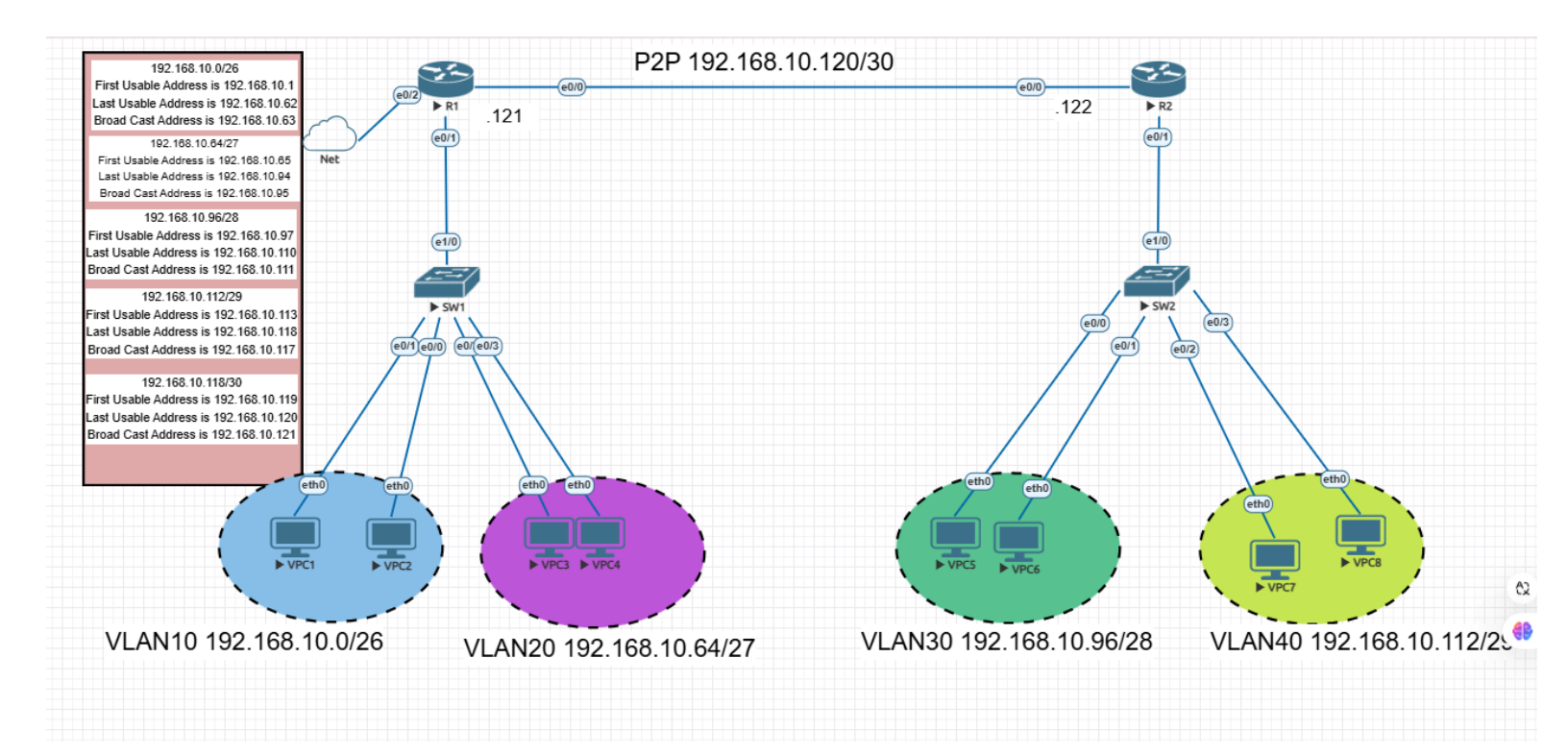

# **Basic cisco Configuration**

Switch>enable

Enter Privileged Exec Mode on Switch 1

Switch#configure terminal

Enter global configuration mode

Switch(config) #hostname SW1

Configure hostname

SW1(config) #enable secret Cisco

Set enable secret to "cisco"

SW1(config) #no ip domain lookup

Switch>enable

Enter Privileged Exec Mode on Switch 2 Switch#configure terminal Enter global configuration mode Switch(config)#hostname SW2 Configure hostname SW2(config)#enable secret Cisco

Set enable secret to "cisco"

SW2(config)#no ip domain lookup SW2(config)# write Save the configuration to the memory

```
Go to SW1 and configigure vlans
SW1#conf t
SW1(config)#vlan 10
SW1(config-vlan) #name sales
SW1 (config-vlan) #exit
SW1(config)#vlan 20
SW1(config-vlan) #name finance
SW1 (config-vlan) #end
SW1#wr
Verify your vlan is created
SW1# show vlans
Create IP addresses for VLAN 10 and VLAN 20
SW1#conf t
SW1 (config) #interface vlan 10
SW1(config-if) #no shut
SW1(config-if) #ip add 192.168.10.2 255.255.255.192
SW1(config-if)#exit
SW1 (config) #interface vlan 20
SW1(config-if) #no shut
SW1(config-if) #ip add 192.168.10.66 255.255.255.224
SW1(config-if)#end
SW1#wr
Verify the ip address of the vlan interface
SW1#show ip int br
Assign Vlans to appropiate port
SW1#conf t
SW1(config) # int e0/0
SW1(config-if)#switchport access vlan 10
SW1(config) # int e0/1
SW1(config-if) #switchport access vlan 10
```

SW1(config) # int e0/2SW1(config-if) #switchport access vlan 20 SW1(config) # int e0/3SW1(config-if) #switchport access vlan 20 SW1(config-if)#end SW1#wr Verify SW1#sh vlans Create DHCP for VLAN 10 and VLAN 20 SW1#conf t SW1 (config) #ip DHCP pool VLAN10 SW1 (dhcp-config) #network 192.168.10.0 255.255.255.192 SW1 (dhcp-config) #default-router 192.168.10.1 SW1 (dhcp-config) #dns-server 8.8.8.8 SW1 (dhcp-config) #exit SW1(config) #ip dhcp excluded-address 192.168.10.1 192.168.10.10 SW1 (config) #ip DHCP pool VLAN20 SW1 (dhcp-config) #network 192.168.10.64 255.255.255.224 SW1 (dhcp-config) #default-router 192.168.10.65 SW1 (dhcp-config) #dns-server 8.8.8.8 SW1 (dhcp-config) #exit SW1(config) #ip dhcp excluded-address 192.168.10.65 192.168.10.68 SW1 (config) #end SW1#wr Verification Command

SW1#show run | sec ip dhcp

Now, check That VPC1 and VPC2 have DHCP  $% \left( {{\mathcal{T}}_{{\mathcal{T}}}} \right)$ 

Ip dhcp Show ip

Ping from PC1 to PC2 and PC3 to PC4 Discuss why PC4 and PC2 or PC1 can't ping pc3 ?

```
Go to SW2 and configigure vlans
SW2#conf t
SW2 (config) #vlan 30
SW2 (config-vlan) #name HR
SW2 (config-vlan) #exit
SW2(config)#vlan 40
SW2(config-vlan)#name IT
SW2 (config-vlan) #end
SW2#wr
Verify your vlan is created
SW2# show vlans
Create IP addresses for VLAN 10 and VLAN 20
SW2#conf t
SW2(config)#interface vlan 30
SW2(config-if) #no shut
SW2(config-if) #ip add 192.168.10.98 255.255.255.240
SW2 (config-if) #exit
SW2 (config) #interface vlan 40
SW2(config-if) #no shut
SW2(config-if) #ip add 192.168.10.114 255.255.248
SW2 (config-if) #end
SW2#wr
Verify the ip address of the vlan interface
SW2#show ip int br
Assign Vlans to appropiate port
SW2#conf t
SW2(config) # int e0/0
```

SW2(config-if)#switchport access vlan 30

```
SW2(config)# int e0/1
SW2(config-if)#switchport access vlan 30
SW2(config)# int e0/2
SW2(config-if)#switchport access vlan 40
SW2(config)# int e0/3
SW2(config-if)#switchport access vlan 40
SW2(config-if)#end
SW2#wr
```

Verify SW2#sh vlans Create DHCP for VLAN 10 and VLAN 20

SW2#conf t

SW2config) #ip DHCP pool VLAN30

SW2dhcp-config) #network 192.168.10.96 255.255.255.240 SW2(dhcp-config)#default-router 192.168.10.97

SW2(dhcp-config)#dns-server 8.8.8.8

SW2 (dhcp-config) #exit

SW2(config) #ip dhcp excluded-address 192.168.10.97 192.168.10.99

SW2 (config) #ip DHCP pool VLAN40

```
SW2(dhcp-config)#network 192.168.10.112 255.255.255.248
SW2(dhcp-config)#default-router 192.168.10.113
```

SW2 (dhcp-config) #dns-server 8.8.8.8

SW2 (dhcp-config) #exit

SW2(config)#ip dhcp excluded-address 192.168.10.113 192.168.10.114

SW2 (config) #end

SW2#wr

Verification Command

SW1#show run | sec ip dhcp

Now, check That VPC1 and VPC2 have DHCP

Ip dhcp Show ip

Ping from PC1 to PC2 and PC3 to PC4 Discuss why PC4 and PC2 or PC1 can't ping pc3 ?

#### Configuring Inter VLAN Routing

#### Check if your configuration is okey

R1#show run Configure Sub-interface ip address R1#conf t R1(config)#int e0/1 R1(config-if) #no shutdown R1(config-if)#exit Configure the gateway of VLAN 10 R1(config)#int e0/1.10 R1(config-subif) # encapsulation dot1Q 10 R1(config-subif) #ip address 192.168.10.1 255.255.255.192 R1(config-subif) #exit Configure the gateway of VLAN 20 R1(config) #int e0/1.20 R1(config-subif) # encapsulation dot1Q 20 R1(config-subif) #ip address 192.168.10.65 255.255.255.224 R1(config-subif) #end 

# Check if your interface configuration is okey

```
Rl#show ip interface brief
Go back to SW1 and configure e0/0 trunk
SW1#sh vlan
SW1#conf t
SW1(config) #interface e1/0
SW1(config-if) #switchport trunk encapsulate dot1g
SW1(config-if) #switchport mode trunk
SW1#show interface trunk
to the PCs on
VLAN20 and vise versa
PC1:Ping "PC4 IP address"
PC4:Ping "PC1 IP address "Housekeeping configuration Router 2
Router>enable
Router#conf t
Router(config) #hostname R2
R2(Config) #enable secret cisco
R2(config) #no ip domain lookup
Check if your configuration is okey
```

#### Router 2

R2#show run **Configure Sub-interface ip address** R2#conf t R2(config)#int e0/1 R2(config-if)#no shutdown R2(config-if)#exit Configure the gateway of VLAN 30 R2(config)#int e0/1.30 

#### Check if your interface configuration is okey

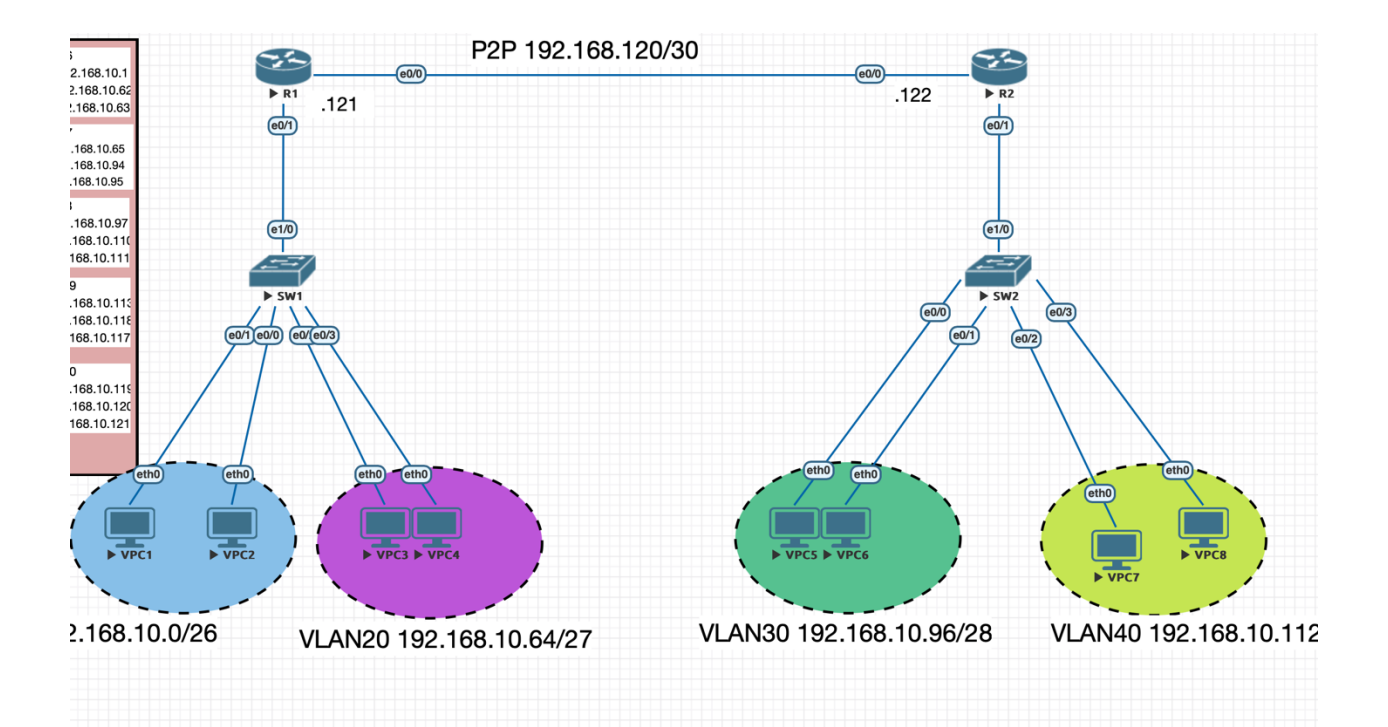

On Router1: Router>enable R1#configure terminal R1 R1(config)#int e0/0 R1(config-if)#description Link to R2 R1(config-if)#no shut R1(config-if)#ip addr 192.168.10.121 255.255.255.252 Verify IP address assignments:

R1#sh ip int br

On Router2: R2>enable R2#config t R2 R2(config)#int e0/1 R2(config-if)#description Link to R1 R2(config-if)#no shut R2(config-if)#ip addr 192.168.10.122 255.255.255.252 Verify IP address assignments: R2#sh ip int br Check if you can reach the R1.: R2#ping 192.168.10.121 NB: !!!!! Exclamation mark means Success while ..... means unreachable

### Static Route

On R1: R1>enable R1#conf t R1(config)#ip route 192.168.10.96 255.255.255.240 192.168.10.122 R1(config)#ip route 192.168.10.112 255.255.255.248 192.168.10.122 On R2: R2>enable R2#conf t R2(config)#ip route 192.168.10.0 255.255.255.192 192.168.10.121 R2(config)#ip route 192.168.10.64 255.255.255.192 192.168.10.121 Verify: R1#sh ip route NB: You will see C for some networks which means it is a directly connected network while the other 2 will be S which means it is static route. From PC VLAN10, go to command prompt and ping PC IN VLAN 30/40:

### **Deleting Static Route**

R1>enable R1#conf t R1(config)#no ip route 192.168.10.96 255.255.255.240 192.168.10.122 R1(config)#no ip route 192.168.10.112 255.255.248 192.168.10.122

On R2: R2>enable R2#conf t R2(config)#no ip route 192.168.10.0 255.255.255.192 192.168.10.121 R2(config)#no ip route 192.168.10.64 255.255.255.224 192.168.10.121

## OSPF Configuration: On R1:

R1(config)#router ospf 1 R1(config-router)#network 192.168.10.0 0.0.0.63 area 0 R1(config-router)#network 192.168.10.64 0.0.0.31 area 0 R1(config-router)#network 192.168.10.120 0.0.0.3 area 0

R1(config-router)#end

Save configurations: R1#wr

Verify: R1#sh run I sec ospf

\*\*\*\*\*

On R2:

R2(config)#router ospf 1 R2(config-router)# network 192.168.10.96 0.0.0.15 area 0 R2(config-router)#network 192.168.10.0 0.0.0.255 area 0 R2(config-router)#network 192.168.10.120 0.0.0.3 area 0

R2(config-router)#end Save configurations: R2#wr

NAT Configuration LAB On R1: R1>enable R1#configure terminal R1(config)#int e0/2 R1(config-if)#description Link to WAN R1(config-if)#no shut R1(config-if)#ip addr dhcp R1(config-if)#end Verify: R1#show ip int br R1#ping 8.8.8.8 R1#configure terminal R1(config)# access-list 1 permit any R1(config)# ip nat inside source list 1 interface ethernet0/2 overload R1(config)# int e0/2 R1(config-if)#ip nat outside R1(config)# int e0/1 R1(config-if)#ip nat inside R1(config-if)#exit R1(config-if)#int e0/1.10 R1(config-if)# ip nat inside R1(config-if)#exit R1(config-if)# int e0/1.20 R1(config-if)# ip nat inside R1#sh run I sec nat

R1#sh run I sec int On the PC : test if you have an Internet

Ping 8.8.8.8